## KHM E-Mail Account einrichten

- 1.) Klicken Sie in Apple Mail oben auf Mail -> Einstellungen.
- 2.) Im oberen Reiter wählen Sie "Accounts" aus und klicken in der linken Liste unten auf das + Symbol.
- 3.) Im nächsten Fenster klicken Sie auf "Andere Mail-Account …" und geben Ihre Zugangsdaten ein.

| Mail-Account hinzufügen                  |                       |  |
|------------------------------------------|-----------------------|--|
| Gib zunächst folgende Informationen ein: |                       |  |
| Name:                                    | Max Musterman         |  |
| E-Mail-Adresse:                          | max.mustermann@khm.de |  |
| Passwort:                                | •••••                 |  |
| Abbrechen                                | Zurück Anmelden       |  |

4.) Danach müssen Sie manuell die Mail Settings wie im Screenshot dargestellt eingeben. ACHTUNG: AppleMail löscht nach dem eingeben der Server Ihren Benutzernamen wieder raus, diesen nachträglich nochmal eintragen. Der nächste Schritt kann bis zu 5min dauern.

| E-Mail-Adresse:                  | max.mustermann@khm.de |  |  |
|----------------------------------|-----------------------|--|--|
| Benutzername:                    | max.mustermann        |  |  |
| Passwort:                        | •••••                 |  |  |
| Accounttyp:                      | ІМАР                  |  |  |
| Server für eintreffende E-Mails: | mail.khm.de           |  |  |
| Server für ausgehende E-Mails:   | mail.khm.de           |  |  |
|                                  |                       |  |  |
| Abbrechen                        | Zurück Anmelden       |  |  |

5.) Bestätigen Sie den nächsten Schritt und setzen das Häkchen nur bei Mail.